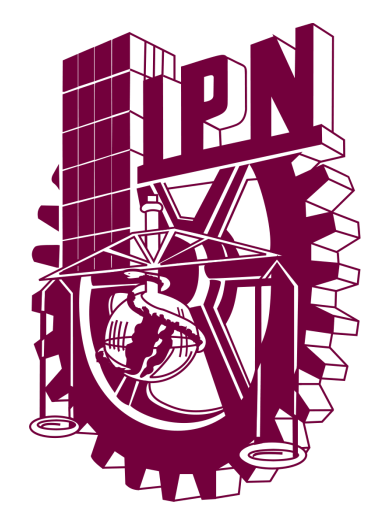

# Manual de Usuario

# Versión 1.0

El presente manual pretende orientar y apoyar el uso del Sistema de

Control de Riego.

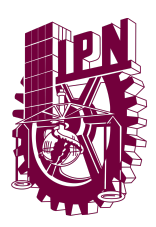

## HISTORIAL DE CAMBIOS

| Fecha            | Descripción              | Versión | Autor              |
|------------------|--------------------------|---------|--------------------|
| 27 / Mayo / 2025 | Lanzamiento del programa | 1.0     | Claudio<br>Ramírez |
|                  |                          |         |                    |

#### MANUAL DE USUARIO

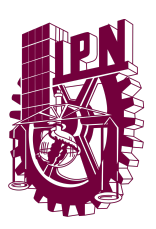

SISTEMA CONTROL DE RIEGO

## CONTENIDO

| HISTORIAL DE CAMBIOS                          | 2  |
|-----------------------------------------------|----|
| CONTENIDO                                     | 3  |
| ¿Qué es el Sistema Intranet Control de Riego? | 4  |
| REQUERIMIENTOS PARA LA OPERACIÓN              | 5  |
| TERMINOLOGÍA                                  | 6  |
| Página principal del Sistema.                 | 9  |
| Menú de configuración                         | 9  |
| Apartados                                     | 11 |
| Conexión.                                     | 13 |
| Abrir y Cerrar Válvula del Agua.              | 14 |
| Cambiar de tema.                              | 15 |
| Programar apertura de la válvula.             | 17 |

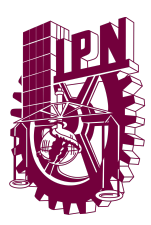

## ¿Qué es el Sistema Intranet Control de Riego?

Es un sistema que se encarga de regar las plantas de manera automática a la hora que se indique. Esto se hace por medio de una página web que está conectado a un microcontrolador ESP32 para controlar un servomotor que abre y cierra la llave del agua.

Adicionalmente tiene 2 sensores. Uno de humedad del suelo y otro de temperatura ambiental, su display se hace de manera inmediata por medio de un label junto a sus respectivos iconos o , esto le indica al usuario las condiciones mejores para programar la hora para el regado.

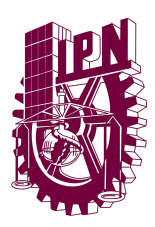

## BENEFICIOS DEL SISTEMA DE CONTROL DE RIEGO.

- Automatización de procesos de riego.
- Mantener métricas sobre el riego, temperatura y humedad.

## REQUERIMIENTOS PARA LA OPERACIÓN

Para una correcta operación y funcionamiento del Sistema de control de riego se establecen los siguientes requerimientos:

- 1. Contar con un dispositivo con acceso a INTERNET.
- 2. Utilizar un navegador de internet, tales como:

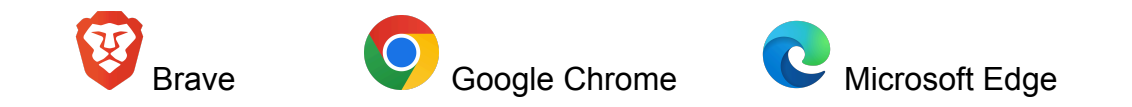

- Tener activado el uso de JAVASCRIPT en el navegador, en caso de no funcionar correctamente. Si los problemas persisten contacta los términos y condiciones de tu navegador o contacta a la extensión 83019 del Centro de Vinculación y Desarrollo Regional, Unidad Los Mochis.
- 4. En la barra del navegador. Entra a la siguiente IP "192.168.1.220", en caso de no funcionar correctamente o no poder ver la página web. Si los problemas persisten contacta los términos y condiciones de tu navegador o contacta a la extensión 83019 del Centro de Vinculación y Desarrollo Regional, Unidad Los Mochis.

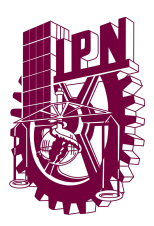

# TERMINOLOGÍA

Sección para especificar los términos utilizados en el presente documento.

- Sistema: Sistema de Control de riego.
- Dirección IP para dirección de acceso: "192.168.1.220"
- CVDR Centro de Vinculación y Desarrollo Regional, Unidad Los Mochis

Tipos de botones utilizados en el sistema:

| Botón                                                               | Descripción                                      |
|---------------------------------------------------------------------|--------------------------------------------------|
| 🗮 Abrir Válvula 🛛 🕙 Cerrar Válvula                                  | Este botón te permite abrir y cerrar la válvula. |
| Control de válvula                                                  |                                                  |
| LM35<br>LM35<br>100<br>100<br>100<br>100<br>100<br>100<br>100<br>10 | Gráficos que indican los datos anteriores.       |
| Gráficos                                                            |                                                  |
| Hora actual: 12:12 PM                                               | Label que indica la hora actual.                 |
| Hora Actual                                                         |                                                  |
|                                                                     | Botón para cambiar el tema de la página web.     |
| Botón para cambiar tema                                             |                                                  |

## Instituto Politécnico Nacional - CVDR Los Mochis

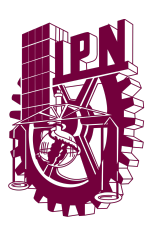

SISTEMA CONTROL DE RIEGO

|                                                                                                    | Botón para acceder al menú de configuración.                                                                        |
|----------------------------------------------------------------------------------------------------|----------------------------------------------------------------------------------------------------|
| Botón configuración                                                                                                    |                                                                                                    |
| $ \begin{array}{c ccccccccccccccccccccccccccccccccccc$                                                                   | Seleccionar fecha y hora para la programación de riego.                                                             |
| Establecer Horarios<br>Establecer Horarios                                                                               | Establece los horarios para abrir y cerrar el servomotor                                                            |
| Conectar al Servidor<br>Conectar al servidor                                                                             | Establecer conexión con el servidor de la ESP32 para recibir y enviar información.                                  |
| IP del Servidor:<br>192.168.1.235<br>Puerto del Servidor:<br>80<br>Cambiar IP/Puerto para<br>establecer la configuración | Cambiar IP/Puerto para establecer la<br>configuración al que se establecerá la conexión<br>para el sistema de riego |

#### Instituto Politécnico Nacional - CVDR Los Mochis

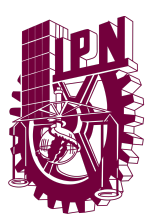

| Mostrar Datos del Sensor<br>Mostrar Gráficos                                              | Cambiar el despliegue de información de ciertos<br>apartados para que muestren más o menos<br>información según desee el usuario. |
|-------------------------------------------------------------------------------------------|----------------------------------------------------------------------------------------------------|
| Checkbox para el despliegue de información.                                               |                                                                                                    |
| Cerrar<br>Cerrar Menú                                                                     | Cerrar el Menú / Volver al apartado anterior                                                                                      |
| Guardar<br>Guardar                                                                        | Botón para guardar la configuración                                                                                               |
| Conéctate al servidor para ver información de los sensores<br>Mensajes predeterminados    | Mensaje predeterminado que da una indicación de su uso correcto.                                                                  |
| Configuración guardada Acción exitosa                                                     | Mensaje del sistema indicando que la acción<br>fue exitosa                                                                        |
| Temperatura: <b>()</b> 12.97 °C   Humedad: <b>()</b> 0.00%<br>Información de los sensores | Mensaje de la información de los sensores                                                                                         |

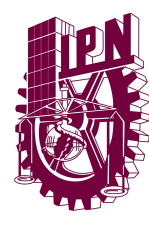

Página principal del Sistema.

La página principal del sistema tiene varias opciones aparte de la conexión al servidor por lo que también tienes opciones de personalización de la información que se hace display y el cómo se ve la página.

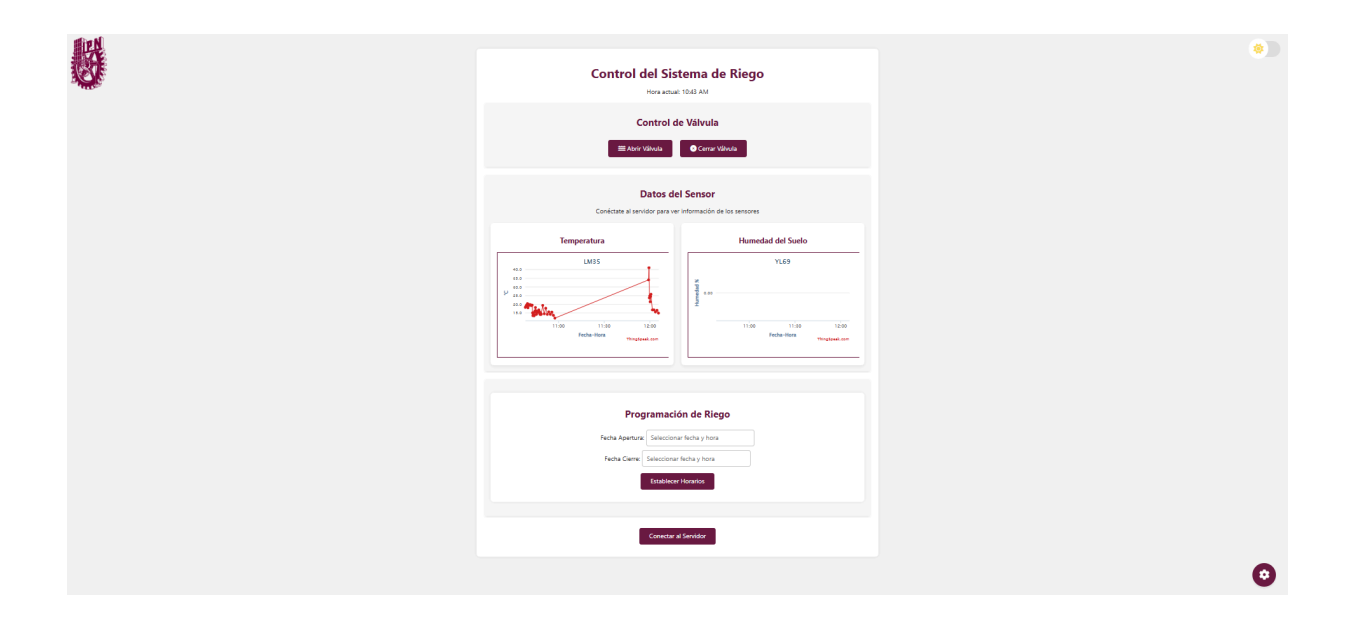

Menú de configuración

Podemos entrar al menú de configuración para poder cambiar la vista de los elementos y la conexión al server del microcontrolador por lo que usuario tiene opciones para ver cosas.

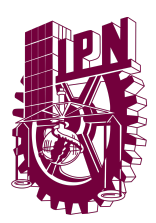

#### MANUAL DE USUARIO

SISTEMA CONTROL DE RIEGO

| 6                    | nfigur       | ación  |  |
|----------------------|--------------|--------|--|
| cc                   | migui        | acion  |  |
| IF                   | o del Servio | lor:   |  |
| 192.168.1.235        |              |        |  |
| Pue                  | rto del Ser  | vidor: |  |
| 80                   |              |        |  |
| lostrar Datos del Se | ensor 🗸      |        |  |
| Nostrar Gráficos 🗸   |              |        |  |
| lostrar Programació  | ón Riego     | ×      |  |
| Gua                  | rdar         | Cerrar |  |

Para poder ver los cambios deberás guardar los cambios en la página web.

|                                     | Configuración                                          |  |
|-------------------------------------|--------------------------------------------------------|--|
|                                     | IP del Servidor:                                       |  |
| 192.168                             | 1.235                                                  |  |
|                                     | Puerto del Servidor:                                   |  |
| 80                                  |                                                        |  |
| Mostrar D<br>Mostrar G<br>Mostrar P | ratos del Sensor 🔽<br>ráficos 📕<br>rogramación Riego 🔽 |  |
|                                     | Guardar Cerrar                                         |  |
|                                     |                                                        |  |

#### Instituto Politécnico Nacional - CVDR Los Mochis

MANUAL DE USUARIO SISTEMA CONTROL DE RIEGO

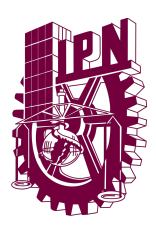

Una vez guardada la configuración podremos ver un mensaje de que ha sido guardada y haciendo los cambios respectivos.

| Configuración guardada<br>Control del Sistema de Riego<br>Hora actual: 10:48 AM                                                    |
|----------------------------------------------------------------------------------------------------|
| Control de Válvula<br>≅Abrir Válvula<br>● Cerrar Válvula                                                                           |
| Datos del Sensor<br>Conéctate al servidor para ver información de los sensores                                                     |
| Programación de Riego<br>Fecha Apertura: Seleccionar fecha y hora<br>Fecha Cierre: Seleccionar fecha y hora<br>Establecer Horarios |
| Conectar al Servidor                                                                                                    |

## Apartados

Podemos ver que la página se divide en diferentes apartados. Cada uno teniendo el display de información importante.

Labels. Información importante como el nombre de la página web y la hora actual.

# Control del Sistema de Riego

Hora actual: 11:06 AM

#### Instituto Politécnico Nacional - CVDR Los Mochis

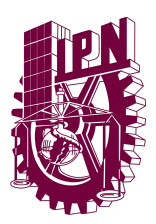

<u>Datos de Sensores</u>. Indica los datos de los sensores por medio de un texto que indica el la temperatura sensor de temperatura ambiental y el nivel de humedad sensor de humedad del suelo.

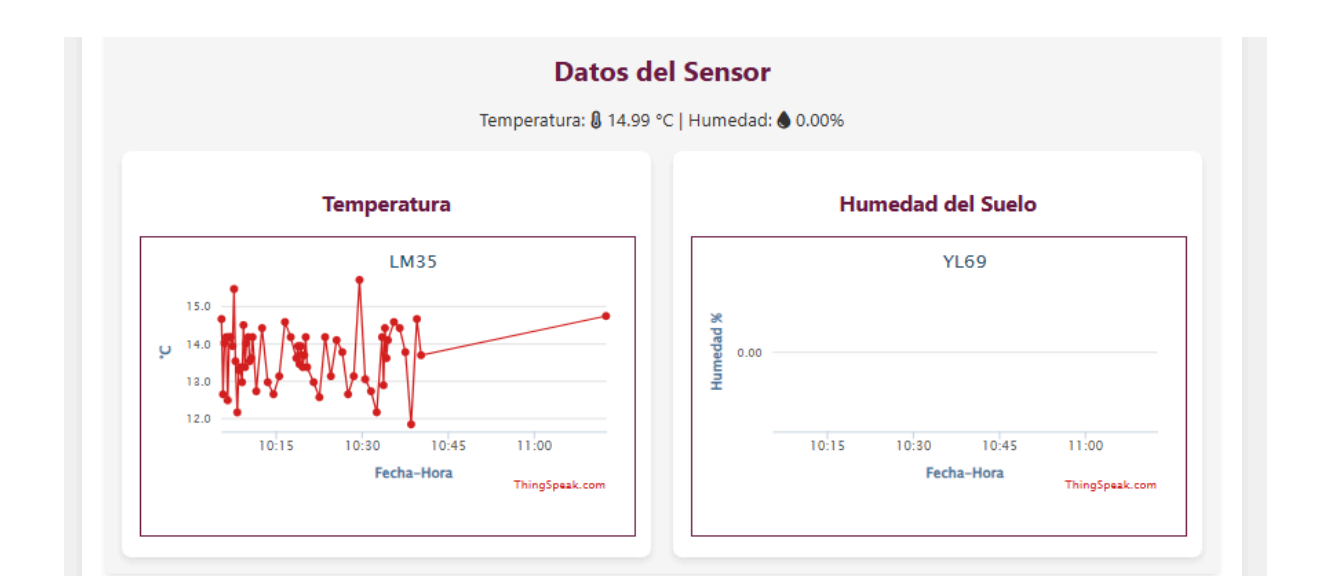

<u>Programación de hora</u>. Programar la hora a la que se debe de abrir y cerrar la válvula del agua de manera automática.

| Prog            | ramación de Riego        |
|-----------------|--------------------------|
| Fecha Apertura: | Seleccionar fecha y hora |
| Fecha Cierre:   | Seleccionar fecha y hora |
|                 | Establecer Horarios      |

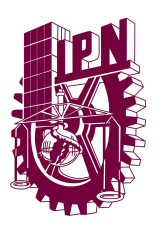

Conexión.

Para empezar a conectarte al servidor debes presionar el botón "Conectar al Servidor".

| Pro           | gramación de Riego          |   |  |
|---------------|-----------------------------|---|--|
| Fecha Apertur | a: Seleccionar fecha y hora |   |  |
| Fecha Cierre  | Seleccionar fecha y hora    | ] |  |
|               | Establecer Horarios         |   |  |
|               | ×                           |   |  |
| ſ             | Conectar al Servidor        |   |  |

En caso de que no se pueda establecer la conexión o indique errores podremos verlo si en unos minutos el mensaje por defecto de los sensores no cambia.

Conéctate al servidor para ver información de los sensores

mensaje por defecto.

En caso que no se establezca la conexión ve al menú de configuración.

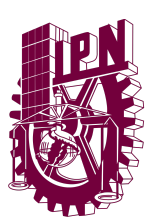

SISTEMA CONTROL DE RIEGO

|               | Configuración        |  |
|---------------|----------------------|--|
|               | IP del Servidor:     |  |
| 192.168.1.235 |                      |  |
|               | Puerto del Servidor: |  |
| 80            |                      |  |

Y verifica que la IP y puerto sean correctos, si no sabes cuales son contacta a la extensión 83019 de IPN CVDR Los Mochis y espera a que te den la IP y Puerto indicado.

Una vez hecho eso guarda la configuración e intenta conectarte de nuevo. Ya que se establezca la conexión sabrás que es correcta cuando los datos de los sensores se vean de la siguiente manera:

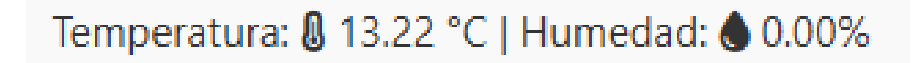

Abrir y Cerrar Válvula del Agua.

Para poder abrir/cerrar la válvula simplemente debemos presionar alguno de los botones que realizan dicha acción

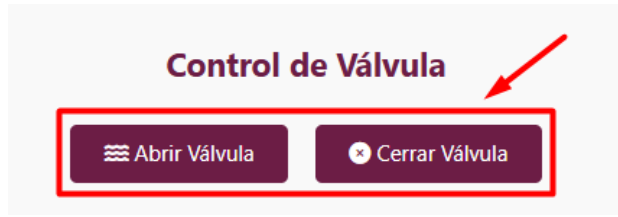

#### Instituto Politécnico Nacional - CVDR Los Mochis

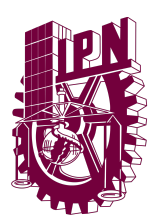

Una vez presionemos uno de dichos botones podremos ver en la parte superior de la página web que la acción se ha hecho de manera correcta.

| C Válvula abierta<br>Control del Sistema de Riego<br>Hora actual: 12:24 PM |
|----------------------------------------------------------------------------|
| <b>Control de Válvula</b>                                                  |

Sin embargo si deseamos abrir o cerrar la válvula 2 veces seguidas, la aplicación no nos dejará ya que la válvula ya está abierta o cerrada según sea nuestro caso.

| Respuesta inesperada: La válvula ya está abierta!<br>Control del Sistema de Riego |  |  |  |  |
|-----------------------------------------------------------------------------------|--|--|--|--|
| Hora actual: 12:28 PM                                                             |  |  |  |  |
| Control de Válvula<br>E Abrir Válvula                                             |  |  |  |  |

Para cambiar esto deberás hacer la acción contraria; es decir, si te indica que la válvula está cerrada, abrirla.

Cambiar de tema.

Para cambiar de tema en la página debemos ubicar este icono en la esquina

#### Instituto Politécnico Nacional - CVDR Los Mochis Av. Luis Enrique Erro S/N, Unidad Profesional Adolfo López Mateos, Zacatenco, Alcaldía Gustavo A Tel: 668 817 4828 https://www.cvdrmochis.ipn.mx/

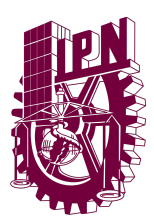

SISTEMA CONTROL DE RIEGO

superior derecha y darle click.

| 6 | Control del Sistema de Riego<br>Franciaut 1241 M<br>Control de Válvula                                                                              |  |
|---|----------------------------------------------------------------------------------------------------|--|
|   | Datos del Sensor<br>Temperatura 8 1720 °C   Humedat & 0.00%                                                                                         |  |
|   | Temperatura                                                                                                    |  |
|   | Programación de Riego<br>Reba Apetini: Seccionar ficita y Initia<br>Facta Carrer: Seccionar ficita y Initia<br>Calmante Honoles<br>Calmante Honoles |  |
|   |                                                                                                    |  |

Una vez hecho esto cambiará al tema oscuro.

| Control del Sistema de Riego<br>WRE actuel 128 78<br>Control de Válvus<br>Marco Válvu<br>Contro de Válvus                                                         | ۳¢ |
|----------------------------------------------------------------------------------------------------|----|
| Dates del Sensor<br>চল্যচলনামে টা?টা≍(Humedat ট⊄20%<br>Temperatura Paularia Bates                                                                                 |    |
|                                                                                                    |    |
| Programación de Riego<br>Rechu Apartes: Subsection de las plans<br>Rechu Apartes: Subsection de las plans<br>Rechu Carre (Sancharan Apartes)<br>Establear Honoine |    |
| Encounter de Serviter                                                                                                    | ٠  |

Si deseamos volver al modo claro deberemos darle click al botón de nuevo.

Instituto Politécnico Nacional - CVDR Los Mochis Av. Luis Enrique Erro S/N, Unidad Profesional Adolfo López Mateos, Zacatenco, Alcaldía Gustavo A Tel: 668 817 4828 https://www.cvdrmochis.ipn.mx/

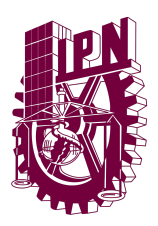

## MANUAL DE USUARIO SISTEMA CONTROL DE RIEGO

Programar apertura de la válvula.

Para programar la hora debemos presionar el recuadro de "Seleccionar fecha y hora" en el apartado de "Programación de riego".

| Programación de Riego |                          |  |  |  |  |
|-----------------------|--------------------------|--|--|--|--|
| Fecha Apertura        | Seleccionar fecha y hora |  |  |  |  |
| Fecha Cierre:         | Seleccionar fecha y hora |  |  |  |  |
|                       | Establecer Horarios      |  |  |  |  |

Una vez le demos click nos desplegará un menú en el que podremos seleccionar la fecha, hora y si es de AM/PM.

|                                          | 1                            |          | p      | 0.00   |     |     |     |      |
|------------------------------------------|------------------------------|----------|--------|--------|-----|-----|-----|------|
|                                          | <                            | < May    |        | ✓ 2025 |     |     | >   |      |
|                                          | Sun                          | Mon      | Tue    | Wed    | Thu | Fri | Sat |      |
| :35 12:40 12:45<br>:ha-Hora<br>ThingSpea | 27                           | 28       | 29     | 30     | 1   | 2   | 3   | 12:3 |
|                                          | 4                            | 5        | б      | 7      | 8   | 9   | 10  | recn |
|                                          | 11                           | 12       | 13     | 14     | 15  | 16  | 17  |      |
|                                          | 18                           | 19       | 20     | 21     | 22  | 23  | 24  |      |
|                                          | 25                           | 26       | 27     | 28     | 29  | 30  | 31  |      |
| Prog                                     | 1                            | 2        | 3      | 4      | 5   | б   | 7   |      |
|                                          |                              | 01       | :      |        | 00  |     | PM  |      |
| Fecha Apertura:                          | ertura: May 28, 2025 1:00 PM |          |        |        |     |     |     |      |
| Fecha Cierre:                            | Seleco                       | cionar f | fecha  | y hora |     |     |     |      |
|                                          | Estal                        | blecer   | Horari | os     |     |     |     |      |

#### Instituto Politécnico Nacional - CVDR Los Mochis

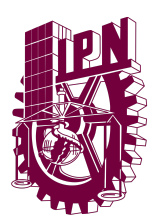

Una vez seleccionemos eso podremos darle click al botón para establecer horario.

# Programación de Riego

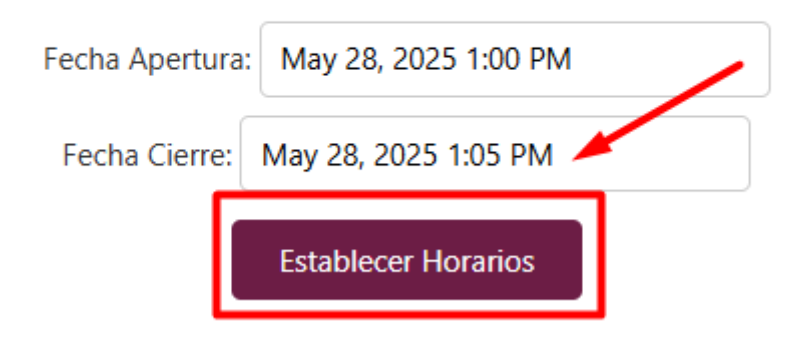

Una vez establezcas la hora aparecerá un mensaje en la parte superior de la aplicación indicando que se establecieron de forma correcta.

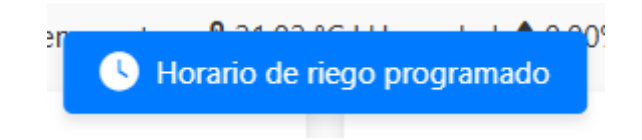